## Family Fibre

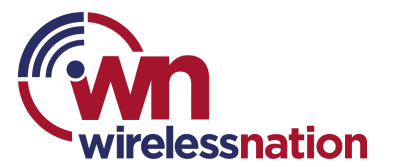

## Set an internet pause on a device, or a person

You can pause an individual device or person from accessing the internet. Visit the device or person's profile in the HomePass App.

## Pausing an individual device

- Find the device tapping the WiFi signal button the the bottom of the home screen, then selecting the 'Devices' toggle at the top of the screen.
- 2. Tap on the device you want to pause.
- 3. Tap the 'Pause/Time-out' button
- 4. Set a pause timer for the duration you would like to set for the users profile.
- 5. To clear a pause before the time is up, you can do so by tapping on the '**Pause/time out**' button again.

| 3:53 F 🖬 🗉             | ©on 100 % ∰ al 74% ∎ |                     |     |
|------------------------|----------------------|---------------------|-----|
| <                      |                      |                     |     |
|                        |                      | Prim                | ary |
| iPhone 8<br>Online     |                      |                     | D   |
| Online since<br>Friday | 73% usoge<br>2.16 G8 | Signal<br>Excellent |     |
|                        | II Time-out          |                     |     |
|                        | View details         |                     |     |
|                        |                      |                     |     |
| Focuses                |                      |                     | Ð   |
| -                      |                      |                     |     |
| Time out for           |                      |                     |     |
| 30 m 1 hr 2 hr Custom  |                      |                     |     |
|                        | Start                |                     |     |
| 111                    | 0                    | <                   |     |

## Pausing a person's profile

- 1. Pause all of the assigned devices under a person's profile in one go by visiting their '**Person profile**'.
- 2. Tap the 'Pause/time-out' button within the person's profile
- 3. Set a pause timer for the duration you would like to set for the users profile.
- 4. To clear a pause before the time is up, you can do so by tapping on the '**Pause/time out**' button again.

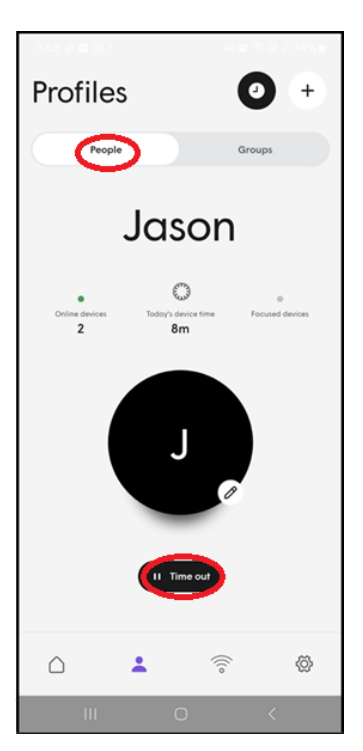